## MELIZOFE.

Empowering Ship Sustainability

010101 0101 01 000 1

## METIZONE

Communicate through messaging

Merizci

www.metizoft.com

## USER MANUAL

## Communicate through messaging

1. Click on the 3-dot context menu to the right and choose "Add message"

| Mat<br>To do<br>Please f<br>to add in | Erial declaration                                                                            | Canceled<br>etails, amount                                                     | delivered and u                                           | nit for a component/                                                                                              | product in the table befo | ore submitting it. If the | product contain                              | s <u>hazardous materials</u> select 'Add mat                                                                        | erial' from the drop | down or the m | makilez supplier contact V                                                                                                    |
|---------------------------------------|----------------------------------------------------------------------------------------------|--------------------------------------------------------------------------------|-----------------------------------------------------------|----------------------------------------------------------------------------------------------------|---------------------------|---------------------------|----------------------------------------------|----------------------------------------------------------------------------------------------------|----------------------|---------------|----------------------------------------------------------------------------------------------------|
|                                       | Customer                                                                                     |                                                                                | Vessel                                                    |                                                                                                    | Supplier                  | PO.no                     | Product details                              |                                                                                                    |                      | Amount        | Hazardous                                                                                                    |
| Due in                                | more than 3 months<br>GLOBAL MARINE SUPPLIE<br>Project type<br>Docking<br>1M0 no.<br>7878839 | PO no<br>BAKK-0007k<br>PO ref. vendor<br>68471<br>PO date ordere<br>Wed Jan 27 | Balboa_sindre lia<br>DueDate: 2022.12<br>/21<br>d<br>2021 | 29<br>PO description<br><b>GALLEY STORE</b><br>PO line description<br><b>[PCS] APRON COT</b><br>P maker name<br>P | SUPPLIER NAME             | BAKK-0007//21             | Product no.<br>Product name<br>Product info. | :<br>[ES] APRON COTTON WHITE BIB TYPE OF<br>GALLEY STORE<br>PO line anticle number<br>- PO line maker no.<br>150462 | PO line amount<br>6  | ŝ             | Interne V Mn V<br>Submit<br>Uplasd and submit documents<br>Reuse MD data<br>Split ticket<br>Vew more information<br>Add messages<br>Vew documents<br>MD preview |
|                                       |                                                                                              |                                                                                |                                                           |                                                                                                    | Rows per page 2           |                           | 1-1 of 1                                     |                                                                                                    |                      |               |                                                                                                    |

2. Write your message and click on "Add message" to the right

| < Return to messages                                                                                                    |                                                    |                                   |                     |                         |                          |                      |                   |                              | × |
|----------------------------------------------------------------------------------------------------|----------------------------------------------------|-----------------------------------|---------------------|-------------------------|--------------------------|----------------------|-------------------|------------------------------|---|
| Status Open<br>Due Due in more than 3 months                                                                                                    | Customer GLOBAL MARINE<br>Vessel Balboa_sindre.lia | E SUPPLIES SRL<br>a               |                     |                         |                          |                      |                   |                              |   |
|                                                                                                    |                                                    |                                   |                     |                         |                          |                      |                   |                              |   |
|                                                                                                    |                                                    |                                   |                     |                         |                          |                      |                   |                              |   |
|                                                                                                    |                                                    |                                   |                     |                         |                          |                      |                   |                              |   |
|                                                                                                    |                                                    |                                   |                     |                         |                          |                      |                   |                              |   |
| This is the first message added to the                                                                                                    | related ticket(s). This conversati                 | ion is visible for all users at l | Metizoft and the co | tact person at the sup  | plier who at any time is | the responsible cont | act person for th | ne ticket(s).                |   |
| This is the first message added to th                                                                                                    | related ticket(s). This conversati                 | ion is visible for all users at l | Metizoft and the co | itact person at the sup | plier who at any time is | the responsible cont | act person for th | ne ticket(s).                |   |
| This is the first message added to th                                                                                                    | related ticket(s). This conversati                 | ion is visible for all users at l | Metizoft and the co | itact person at the sup | plier who at any time is | the responsible cont | act person for th | ne ticket(s).                |   |
| This is the first message added to th<br><b>B I U B d IE iE</b><br>Dear Sindre Lia<br>Test of messaging                                                                                                    | related ticket(s). This conversati                 | ion is visible for all users at l | Metizoft and the co | itact person at the sup | plier who at any time is | the responsible cont | act person for th | ne ticket(s).                |   |
| This is the first message added to th<br>B / U E E E E E<br>Dear Sindre Lia<br>Test of messaging<br>Best regards<br>Supplier Contact-Person-1                                                                                                    | related ticket(s). This conversati                 | ion is visible for all users at l | Metizoft and the co | itact person at the sup | plier who at any time is | the responsible cont | act person for th | ne ticket(s).                |   |
| This is the first message added to th           B         I         I | related ticket(s). This conversati                 | ion is visible for all users at l | Metizoft and the co | ttact person at the sup | plier who at any time is | the responsible cont | act person for th | ne ticket(s).<br>Add message |   |

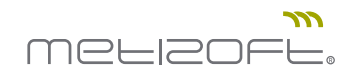

3. A message symbol has now appeared to the left, notifying that the ticket has a message thread.

| N          | lateria                             | al declaration                                             |                                                                              |                                       |                                                                                            |                             |                           |                                              |                                                                   |                        |               | MS makiliez.su      |               |       |
|------------|-------------------------------------|------------------------------------------------------------|------------------------------------------------------------------------------|---------------------------------------|--------------------------------------------------------------------------------------------|-----------------------------|---------------------------|----------------------------------------------|-------------------------------------------------------------------|------------------------|---------------|---------------------|---------------|-------|
| Т          | o do Sub                            | omitted Approved                                           | Canceled                                                                     |                                       |                                                                                            |                             |                           |                                              |                                                                   |                        |               |                     |               |       |
| (i) Ple to | ease fill in (c<br>add informa      | or correct) the product d<br>ation about this. <u>Hide</u> | etails, amoun                                                                | t delivered and u                     | nit for a component/                                                                       | product in the table before | ore submitting it. If the | e product contai                             | ns <u>hazardous materials</u> select 'Add m                       | aterial' from the drop | down or the i | menu at the er      | nd of the tab | e row |
|            |                                     | Customer                                                   | 1                                                                            | Vessel                                |                                                                                            | Supplier                    | PO.no                     | Product details                              |                                                                   |                        | Amount        |                     | Hazardous     |       |
|            | ie in more                          | than 3 months<br>GLOBAL MARINE SUPPLI                      | ES SRL                                                                       | Balboa_sindre.lia<br>DueDate: 2022.12 | 29                                                                                         | SUPPLIER NAME               | BAKK-0007\/21             | Product no.<br>Product name<br>Product info. | :<br>[PCS] APRON COTTON WHITE BIB TYPE<br>GALLEY STORE            | COLOR BLUE             | 6             | piece 🗸             | No 🗸          | 1     |
|            | Project<br>Docki<br>IMO nr<br>7878: | t type<br>ing<br>o.<br>839                                 | P0 no<br>BAKK-0007<br>P0 ref. vendor<br>68471<br>P0 date order<br>Wed Jan 27 | √21<br>≥d<br>2021                     | P0 description<br>GALLEY STORE<br>P0 line description<br>[PCS] APROV<br>P0 maker name<br>- | TON WHITE BIB TYPE C        | OLOR BLUE                 |                                              | PO line article number<br>-<br>PO line maker no.<br><b>150462</b> | PO line amount 6       |               | PO line unit<br>PCS |               |       |
|            |                                     |                                                            |                                                                              |                                       |                                                                                            | Rows per page 2             | •••                       | 1-1 of 1                                     |                                                                   |                        |               |                     |               |       |

4. When you get new messages, a blue dot appears on the Notification icon in the top right corner. Click on the icon.

| Custofier     Vesser     Vesser     Ves     | Hazaldous         | Amount |                     |                                                                   | Deschust dataile                             | PO ==         | Cusslins            |                                                                                          | , amount derivered an                                                                     | fill in (or correct) the product d<br>information about this. <u>Hide</u> | lease<br>add |
|----------------------------------------------------------------------------------------------------|-------------------|--------|---------------------|-------------------------------------------------------------------|----------------------------------------------|---------------|---------------------|------------------------------------------------------------------------------------------|-------------------------------------------------------------------------------------------|---------------------------------------------------------------------------|--------------|
| Very Europe than 3 months  Comparison of than 3 months  Comparison of tha |                   |        |                     |                                                                   | Product details                              | PO.no         | Supplier            |                                                                                          | Vessel                                                                                    | Customer                                                                  |              |
| Project type PO no PO description PO line article number PO line anount PO line unit<br>Doction BAKK-0007/21 GALLEY STORE - 6 PCS                                                                                                    | piece 💙 No 💙      | 6      | TYPE COLOR BLUE     | :<br>(PCS) APRON COTTON WHITE BIB<br>GALLEY STORE                 | Product no.<br>Product name<br>Product info. | BAKK-0007\/21 | SUPPLIER NAME       | .lia<br>2.12.29                                                                          | . Balboa_sindre<br>DueDate: 202                                                           | more than 3 months                                                        | iue in       |
| IND no.     PO Intr.     PO Intr.     PO Intr.       T878839     68471     IPCSI APRON COTTON WHITE BIB TYPE COLOR BLUE     150462       PO date ordered     PO maker name       Wed Jan 27 2021     -                                                                                                    | ) line unit<br>CS |        | PO line amount<br>6 | PO line article number<br>-<br>PO line maker no.<br><b>150462</b> |                                              | COLOR BLUE    | TTON WHITE BIB TYPE | PO description<br>GALLEY STORE<br>PO line description<br>[PCS] APRON CO<br>PO maker name | o<br><b>(K-0007\/21</b><br>ef. vendor<br><b>71</b><br>ate ordered<br><b>i Jan 27 2021</b> | Project type<br>Docking<br>IMO no.<br>7878839                             |              |

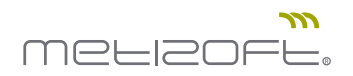

5. A blue dot on a message thread in the Messages Inbox indicates that you've received a new message.

Click on the message thread to read and communicate with Metizoft.

|                        |                                                  |                              |                                                                        |                      | 1 = Filt   |
|------------------------|--------------------------------------------------|------------------------------|------------------------------------------------------------------------|----------------------|------------|
| From                   | Supplier                                         | Ticket                       |                                                                        |                      | Sent 🗸     |
| Sindre Lia             | SUPPLIER NAME<br>Att.: Supplier Contact-Person-1 | Customer<br>Vessel<br>Status | GLOBAL MARINE SUPPLIES SRL<br>Balboa_sindre.lia<br>Open                | Test of messaging #2 | 2022.09.29 |
| Marius Vangen Kvalsvik | SUPPLIER NAME<br>Att.: Supplier Contact-Person-1 | Customer<br>Vessel<br>Status | GLOBAL MARINE SUPPLIES SRL<br>Balao_marius.vangen.kvalsvik<br>Approved | fkøldsgksfkgølkgds   | 2022.09.23 |
| Marius Vangen Kvalsvik | SUPPLIER NAME<br>Att.: Supplier Contact-Person-1 | Customer<br>Vessel<br>Status | GLOBAL MARINE SUPPLIES SRL<br>Balao_marius.vangen.kvalsvik<br>Approved | Ja                   | 2022.09.2  |
| Sindre Lia             | SUPPLIER NAME<br>Att.: Supplier Contact-Person-1 | Customer<br>Vessel<br>Status | GLOBAL MARINE SUPPLIES SRL<br>Balboa_sindre.lia<br>Submitted           | Blabbla              | 2022.09.2  |
|                        |                                                  |                              |                                                                        |                      |            |